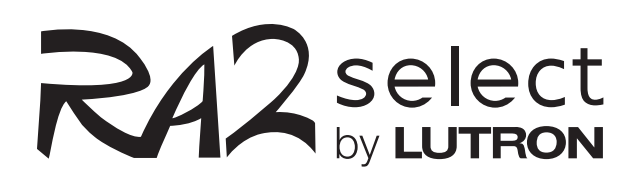

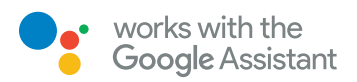

# RA2 Select works with the Google Assistant

Control the lights with just your voice via any Google Assistant enabled device.

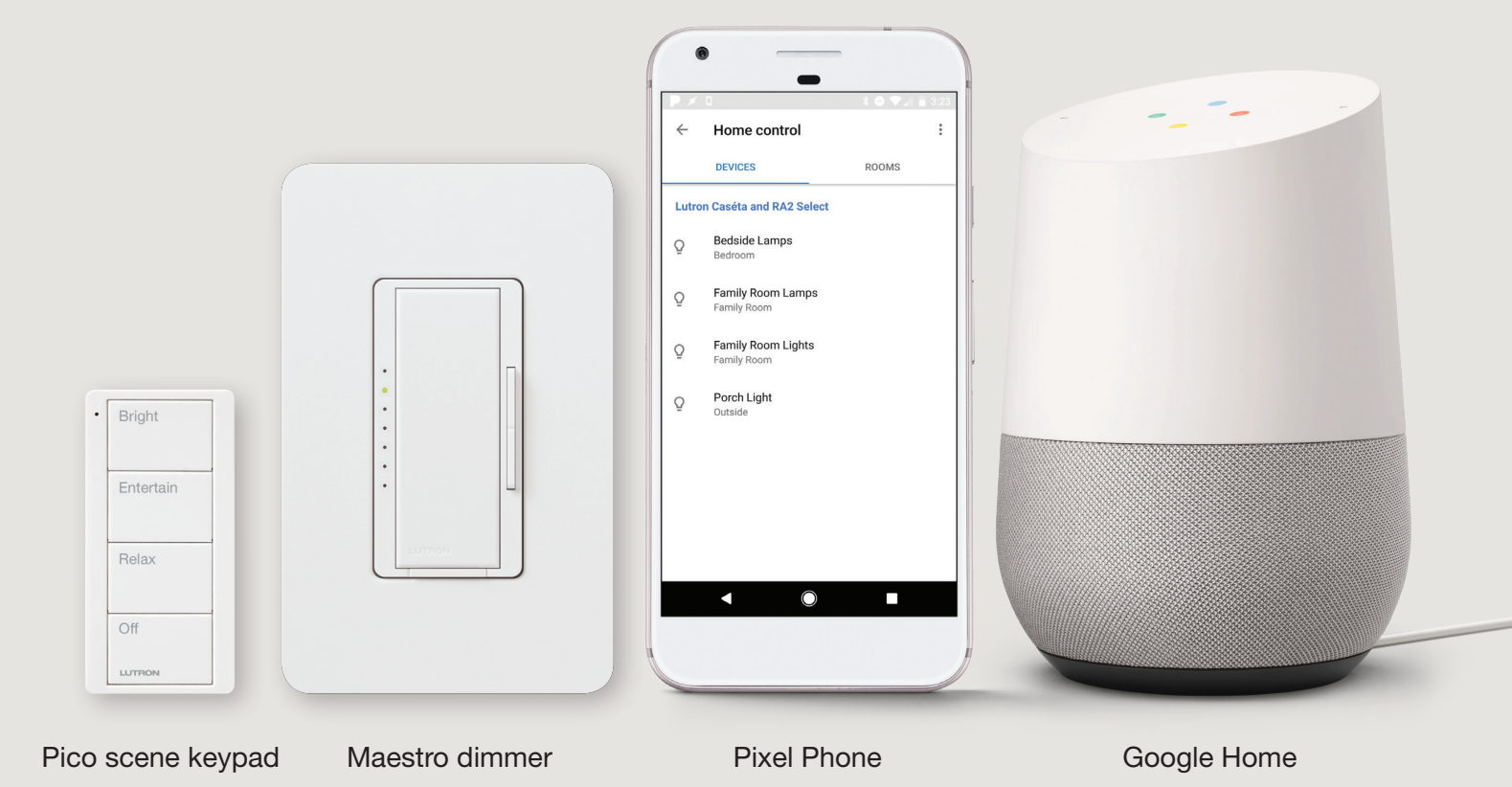

# Getting started is easy

## Step 1

Install your RA2 Select system, connect it to your Wi-Fi router, and download the Lutron App.

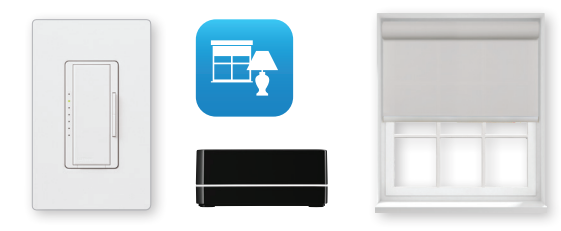

### Step 2

Setup your Google Assistant enabled device, download the Google Home app, and connect it to your Wi-Fi network.

### Step 3

Enable the "Lutron Caséta and RA2 Select" service in the Google Home app to sync your devices with the Google Assistant.

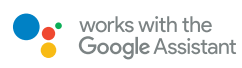

#### lutron.com/ra2selectintegration

#### **Customer Assistance**

Email: support@lutron.com Phone: 1.844.LUTRON1 (588.7661) — includes 24/7 technical support

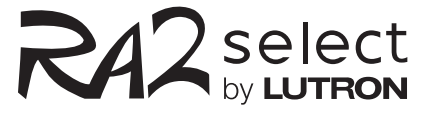

#### What you need

- RA2 Select main repeater
- Lutron App
- Any Google Assistant enabled device\*
- Google Home app (shown below)

| 4     | Home control                     |         | : |
|-------|----------------------------------|---------|---|
|       | DEVICES                          | ROOMS   |   |
|       |                                  | Rooms   |   |
| Lutro | on caseta and RA2 Select         |         |   |
| Q     | Bedroom<br>Bedroom               |         |   |
| Q     | Family Room Lamps<br>Family Room |         |   |
| 0     | Family Room Lights               |         |   |
| ¥     | Family Room                      |         |   |
| Q     | Porch Light<br>Outside           |         |   |
|       |                                  |         |   |
|       |                                  |         |   |
|       |                                  |         |   |
|       |                                  |         |   |
|       | < O                              |         |   |
|       |                                  | 2 mails |   |
|       |                                  |         | J |
|       |                                  |         |   |
|       |                                  |         |   |
| Ċ     | Download or                      | n the   |   |
|       | App Sto                          | ore     |   |
|       |                                  |         |   |
|       | Google                           | Play    |   |
|       |                                  | ,       |   |
|       |                                  |         |   |

Google Home is a trademark of Google Inc.

Caséta, Lutron, Maestro, and Pico are trademarks of Lutron Electronics Co., Inc, registered in the U.S. and other countries. RA2 Select is a trademark of Lutron Electronics Co., Inc

© 03/2018 Lutron Electronics Co., Inc. P/N 367-2789 REV A